# 高雄市街頭藝人展演場地介紹與借用~借用操作步驟

| 步驟1.)     | 請先                          | 點按右上角                      | 【街頭藝人登入                                   | <b>)</b> ° |                                         |                                                                                                    |
|-----------|-----------------------------|----------------------------|-------------------------------------------|------------|-----------------------------------------|----------------------------------------------------------------------------------------------------|
| 前 高加 каон | <b>進市街頭</b><br>ISIUNG BUSKE | <b>藝人</b> 資訊               | 平台                                        |            | ▲ 網站導覽 AĂ Q                             | ▲ ●●● 街頭藝人登入                                                                                                    |
| 最新消息      |                             | 新證申請與換證                    | 展演場地介紹與借用                                 | 街頭藝人       | 便民服務                                    | 圖專音湯                                                                                                    |
|           |                             | n seite in                 |                                           |            |                                         |                                                                                                    |
| 步驟2.)     | 請使                          | <b>                   </b> | 街頭藝人資料登                                   | え・         |                                         |                                                                                                    |
| 全家碼早      | 山田石                         | <u> </u>                   | 由詰咭亥統字發                                   | 至電子郵件      | 信箱武王機簡訊ン                                | 家雁。                                                                                                    |
|           |                             | 吸罢八啦亦                      |                                           |            | 旧相戏于说间前之                                |                                                                                                    |
| 登入/登      | 出                           |                            | 1. A. A. A. A. A. A. A. A. A. A. A. A. A. |            |                                         |                                                                                                    |
| ~~~~      | ~~~~                        | ~~~~                       | ~~~~~~                                    | ~~~~~      | ~~~~~~~~~~~~~~~~~~~~~~~~~~~~~~~~~~~~~~~ | ~~~~~~                                                                                                    |
| (必填)個     | 固人/團隊申                      | 主                          |                                           |            |                                         |                                                                                                    |
| 0個人       | 申請〇團隊                       | 申請                         |                                           |            |                                         |                                                                                                    |
|           |                             |                            |                                           |            |                                         |                                                                                                    |
| (必填)申     | ■請人/團長                      | 姓名                         |                                           |            |                                         |                                                                                                    |
|           |                             |                            | ]                                         |            |                                         |                                                                                                    |
|           |                             |                            |                                           |            |                                         |                                                                                                    |
| (必填)申     | ∃請人/團長                      | 身分證字號                      |                                           |            |                                         |                                                                                                    |
|           |                             |                            | J                                         |            |                                         |                                                                                                    |
| (瓜) 值) 安  | 安容碼                         |                            |                                           |            |                                         |                                                                                                    |
| (20/4)3   |                             |                            | 忘記安全廖碼                                    |            |                                         |                                                                                                    |
|           |                             |                            |                                           |            |                                         |                                                                                                    |
| (必填)驗     | 魚證 碼                        |                            |                                           |            |                                         |                                                                                                    |
| KR2       | Q 9                         |                            | 8                                         |            |                                         |                                                                                                    |
|           |                             |                            |                                           |            |                                         |                                                                                                    |
| 1.0       |                             | i                          |                                           |            |                                         | 1997 - 1997 - 1997 - 1997 - 1997 - 1997 - 1997 - 1997 - 1997 - 1997 - 1997 - 1997 - 1997 - 1997 - 1997 - 1997 - |
|           |                             |                            | 重新填寫                                      | 確認送出       |                                         |                                                                                                    |

※ <mark>未曾登入</mark>或不知道安全密碼請按【忘記安全密碼】·填寫完成後務必按【確認送出】·

※ 請輸入您當初填的報名資料和【電子郵件信箱】或【手機號碼】取得新安全密碼。

| (必損)個人/團隊申請                       |  |
|-----------------------------------|--|
| <ul> <li>● 個人申請 ○ 團隊申請</li> </ul> |  |
| (必填)申請人/團長姓名                      |  |
| 林                                 |  |
| (必填)申請人/團長身分證字號                   |  |
| B22                               |  |
| (必填)電子郵件信箱或手機號碼                   |  |
|                                   |  |
|                                   |  |
|                                   |  |
| 重新填寫  確認送出  回上                    |  |

※ 請到【電子郵件信箱】或【手機簡訊】查看安全密碼。

※ 此組密碼為永久密碼,後續登入一律使用此密碼,請將密碼保存好。

※ 忘記當初輸入資料或查無資料且未收到通知可電話聯繫 07-2225136 轉 8333 詢問。

來自:街頭藝人-換證申請-忘記安全密碼

| 0 | 高雄市街頭藝人資訊平台<br><sup>收件者</sup>                              |                                            | ← 回覆 |    | → 韓寄 ····<br>′/8 (週一) 下午 04:48 |
|---|------------------------------------------------------------|--------------------------------------------|------|----|--------------------------------|
|   |                                                            | <b>加市街頭藝人</b> 資                            | 翻斗   | 百日 |                                |
|   |                                                            | <b>高雄市街頭藝人資訊平台</b><br>2024/7/8 下午 04:47:54 |      |    |                                |
|   | 林 先生/小姐您好:                                                 |                                            |      |    |                                |
|   | 安全密碼查詢,您的安?                                                | 全密碼如下:                                     |      |    |                                |
|   | 個人/團隊申請                                                    | 個人申請                                       |      |    |                                |
|   | 申請人/團長姓名                                                   | 林                                          |      |    |                                |
|   | 安全密碼                                                       | yB dL=                                     |      |    |                                |
|   | 高雄市街頭藝人資訊平<br>網址: <u>https://busker.</u><br>電話:07-222-5136 | 습<br>kcg.gov.tw/                           |      |    |                                |

此郵件是網站系統自動傳送,請勿直接回覆!

※ 接著請回到頁面輸入資料後點按【確認送出】。

※ 個人申請/團隊申請請務必勾選正確,所有資料皆輸入正確後才能進入。

|           | (必填)個人/團隊申請                |
|-----------|----------------------------|
|           | ○ 個人申請 ○ 團隊申請              |
|           | (必填)申請人/團長姓名               |
|           |                            |
|           | (必填)申請人/團長身分證字號            |
|           |                            |
|           | (必填)安全密碼 忘記安全密碼            |
|           |                            |
|           | (必填)驗 證 碼<br><b>73FK</b> ♀ |
|           |                            |
|           | 重新填寫 確認送出                  |
| <b>堅3</b> | ) 登入成功後請點按【 <b>展演場地</b> 】。 |
| 4.0.      |                            |
|           | Ⅲ 骨首頁>新證申請與換證>登入/登出        |
|           | 啓λ/登出                      |

換證申請 變更簡介 展演場地

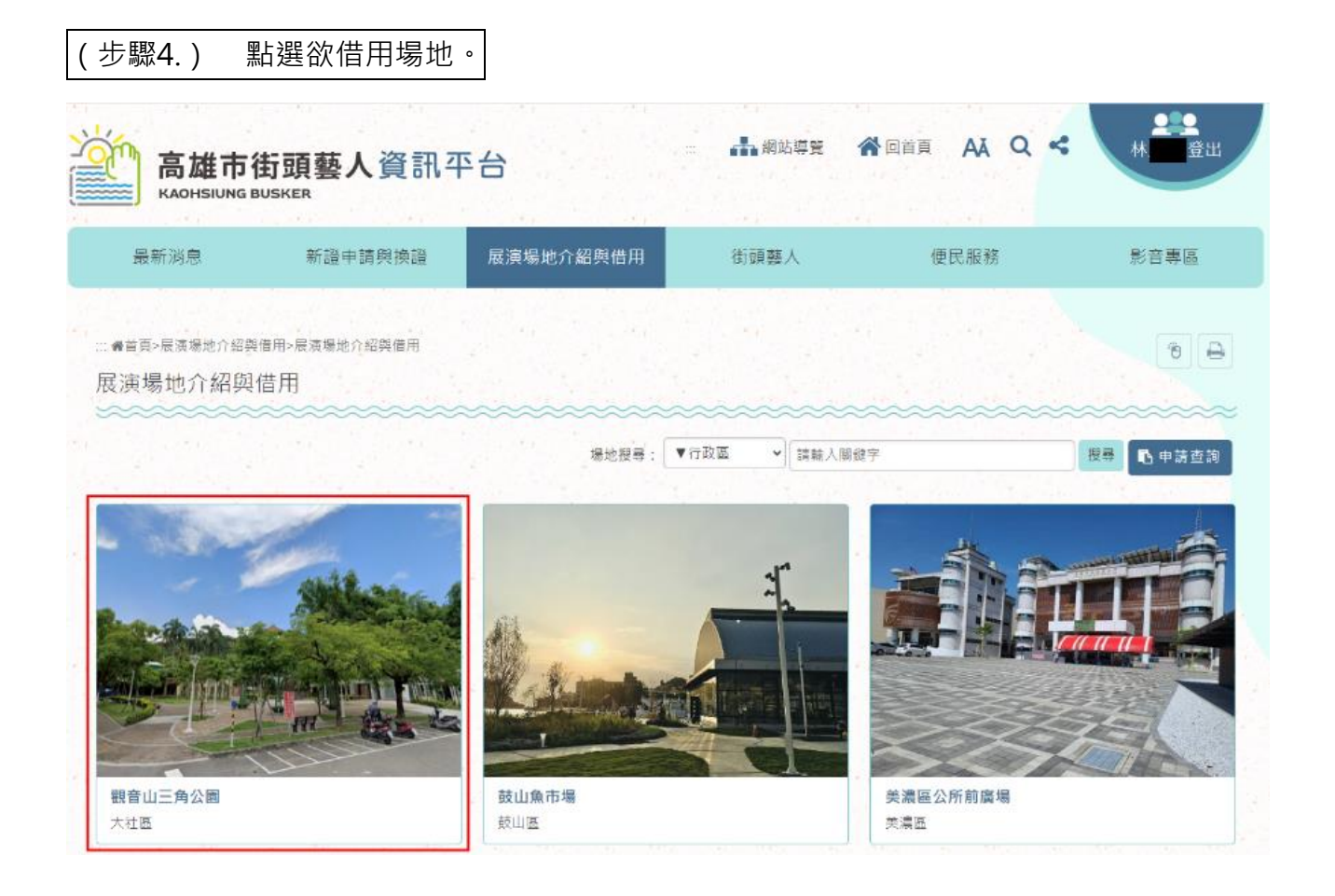

### (步驟5.) 點選【我要借用】·選擇欲借用日期。

#### 💆 場地表演行程

可預約期間:2024/9/9~2024/9/20

如無【選擇時段】可選擇,表示該日不開放預約或無時段可借。 時段後面有\*號表示該時段出借已額滿。

|                       |                                                                         |            | 2024 年 9 月               |                                                                     |               |              |
|-----------------------|-------------------------------------------------------------------------|------------|--------------------------|---------------------------------------------------------------------|---------------|--------------|
| 星期日                   | 星期一                                                                     | 星期二        | 星期三                      | 星期四                                                                 | 星期五           | 星期六          |
| 1                     | 2                                                                       | 3          | 4                        | 5                                                                   | 6             | 7            |
| 8<br>已被借用的時段<br>與借用者。 | 9<br><b>我要借用</b><br>→<br>7:00-15:00部如<br>15:00-17:00部如<br>17:00-19:00部如 | 10<br>我要借用 | 11<br>我要借用   ●           | 12<br><b>我要借用</b><br>→<br>こ出借資料<br>13:00~15:00 新如<br>15:00~17:00 新如 | 13<br>我要借用  ❶ | 14<br>我要借用 🕄 |
| 15<br>我要借用 ₽<br>此時目   | 16<br>我要借用 ■<br>段不開放借用・                                                 | 17<br>我要借用 | 18<br>有活動不開放<br>不開放借用,無法 | 19<br>我要借用  ₽<br>點選。                                                | 20<br>我要借用    | 21           |
| 22                    | 23                                                                      | 24         | 25                       | 26                                                                  | 27            | 28           |

(步驟6.) 詳閱規範說明後勾選並點按【我已詳細閱讀】。

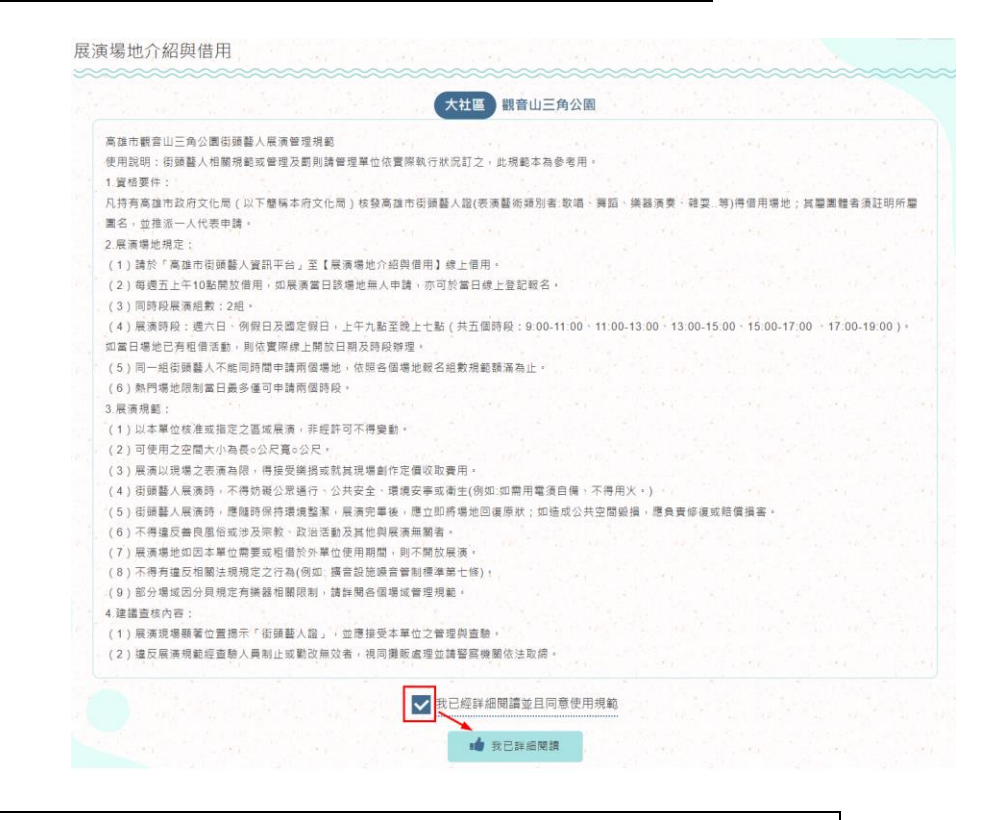

(步驟7.) 勾選欲【預約時間】並輸入驗證碼後點按【確認送出】。

※ 每個場地可預約的時段不同,請遵守該場地可借用時段。

※ 若該時段預約已額滿,即無法勾選。

| 姓名      | 林                                                                                                    |              |
|---------|----------------------------------------------------------------------------------------------------|--------------|
| 個人/團隊申請 | 個人申請                                                                                                    | 資料,          |
| 手機號碼    | 097 請務必確認申請資料是召<br>※若是要用團隊申請,請                                                                                        | ≦正確。         |
| 電子信箱    | .com.tw 認是否是使用團隊資料。                                                                                                   | 3            |
| 表演類別    | 表演藝術 三款薩克斯風演奏                                                                                                    |              |
| 展演場地借用  | 觀音山三角公園 請確認申請場地與日期易                                                                                                   | <b>己</b> 否正確 |
| 預約日期    | 2024-09-10                                                                                                    |              |
| 預約時間    | □ 09:00~11:00 □ 11:00~13:00 □ 13:00~15:00<br>□ 15:00~17:00 □ 17:00~19:00<br>單一時段只能出借2組團體或個人。<br>最多僅可申請3個時段,目前選擇共計0時段。 |              |
| 驗證碼     |                                                                                                    |              |

(步驟8.) 若報名即通過會在確認送出後跳到告知已通過頁面, 可按【回場地日曆頁】。

| 谕入完成, <mark>通過</mark> 。 |            |  |  |  |  |  |
|-------------------------|------------|--|--|--|--|--|
|                         |            |  |  |  |  |  |
| 蘇繫電話:07-22251           | 36         |  |  |  |  |  |
| 電子信箱:a09                | @gmail.com |  |  |  |  |  |

(步驟9.) 日曆頁會顯示已通過借用者資料。

| 2024 年 9 月 |            |     |     |              |              |                                                        |  |
|------------|------------|-----|-----|--------------|--------------|--------------------------------------------------------|--|
| 星期日        | 星期一        | 星期二 | 星期三 | 星期四          | 星期五          | 星期六                                                    |  |
| 1          | 2          | 3   | 4   | 5            | 6            | 7                                                      |  |
| 8          | 9          | 10  | 11  | 12           | 13           | 14<br>環境清潔                                             |  |
| 15         | 16<br>環境淸潔 | 17  | 18  | 19<br>我要借用 ₽ | 20<br>我要借用 🕂 | 21<br>我要借用<br>▲已出借資料<br>09:00~11:00文山<br>11:00~13:00文山 |  |

# 高雄市街頭藝人展演場地介紹與借用~<mark>取消</mark>借用操作步驟

| (步驟1.)            | 請先點按右上角【 | 街頭藝人登入】。  |            |           |        |
|-------------------|----------|-----------|------------|-----------|--------|
| 前<br>高雄<br>каоныи | 市街頭藝人資訊平 | 至台        | - <b>-</b> | A A A A S | 街頭藝人登入 |
| 最新消息              | 新證申請與換證  | 展演場地介紹與借用 | 街頭藝人       | 便民服務      | 影音專區   |
| and the second    |          |           |            |           |        |

#### (步驟2.) 請使用當初申請街頭藝人資料登入。

| (必填)個人/團隊申請                   |        |  |
|-------------------------------|--------|--|
| ○ 個人申請 ○ 團隊申請                 |        |  |
| <mark>(必填)</mark> 申請人/團長姓名    |        |  |
| <mark>(必填)</mark> 申請人/團長身分證字號 |        |  |
| (必填)安全密碼                      |        |  |
| (必埴)驗 證 碼                     | 志記女主密碼 |  |
| KR2Q                          | 8      |  |

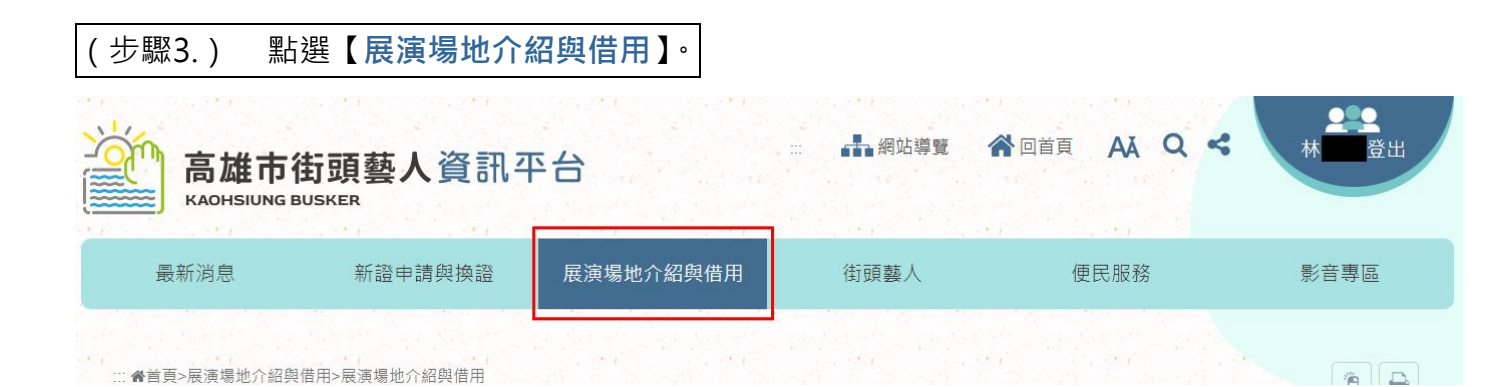

| (步驟4.) 緊                  | 钻選 <b>【申請查詢</b>    | <b>)</b> ° |            |                                         |                     |
|---------------------------|--------------------|------------|------------|-----------------------------------------|---------------------|
| 高雄市行                      | <b>劸頭藝人</b> 資訊의    | 至台         | ··· 🛃 網站導覽 | 記 😭 D 首頁 🗛 Q <                          | <b>全</b><br>林<br>登出 |
| 最新消息                      | 新證申請與換證            | 展演場地介紹與借用  | 街頭藝人       | 便民服務                                    | 副專音湯                |
| ः::♣首頁>展演場地介紹與<br>展演場地介紹與 | 借用>展演場地介紹與借用<br>借用 | ~~~~~      |            | ~~~~~~~~~~~~~~~~~~~~~~~~~~~~~~~~~~~~~~~ | (° 🖨                |
|                           |                    | 場地搜尋:      | ▼行政區 > 請報  | 俞入關鍵字                                   | 搜尋 🖪 申請查詢           |
|                           |                    |            |            |                                         |                     |

| (  | 步驟5. | ) 點選欲 | 【取消】 | 申請資料。 |
|----|------|-------|------|-------|
| ١. |      |       |      |       |

## ■ 請注意!取消須於該場地規定時間內進行取消,超過規定時間,即無法自行取消。

|       | 審核狀態 | 填表時間                                         | 申請時段                       | 申請日期                           | 展演場地               | 申請編號                                 |
|-------|------|----------------------------------------------|----------------------------|--------------------------------|--------------------|--------------------------------------|
| 取消    | 通過   | 2024/9/9 下午 01:41:14                         | 09:00~11:00<br>11:00~13:00 | 2024-09-10(二)                  | 觀音山三角公園            | 202409090470003                      |
| 1.1.1 | 通過   | 2024/9/9 上午 09:48:38                         | 11:00~13:00                | 2024-09-09()                   | 鼓山魚市場              | 02409090460002                       |
|       | 通過   | 2024/9/9 上午 09:45:36                         | 17:00~19:00                | 2024-09-09()                   | 觀音山三角公園            | 02409090470001                       |
| まる    | 通過   | 2024/9/6 下午 04:59:48                         | 13:00~15:00                | 2024-09-12(四)                  | 觀音山三角公園            | 02409060470002                       |
| 通過通通過 |      | 2024/9/9 上午 09:45:36<br>2024/9/6 下午 04:59:48 | 17:00~19:00<br>13:00~15:00 | 2024-09-09(一)<br>2024-09-12(四) | 觀音山三角公園<br>觀音山三角公園 | T202409090470001<br>T202409060470002 |